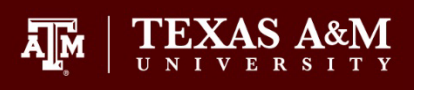

# How to Check Degree Progress – Graduate Students

Students are encouraged to check their official degree progress to:

- 1) verify student eligibility for funding (tuition waivers, assistantships, fellowships, etc.);
- 2) evaluate progress to degree;
- 3) review the courses taken each semester and individual course grades;
- 4) verify completion of non-course degree requirements; and/or,
- 5) determine degree plan and cumulative GPA.

To run a degree evaluation to check on official degree progress, follow these steps:

- 1. Log onto your Howdy account at <u>howdy.tamu.edu</u>.
  - a. Click on the *My Record* tab.
  - b. In the center of the screen, under the Degree Evaluation Section, select *View Degree Evaluation*.

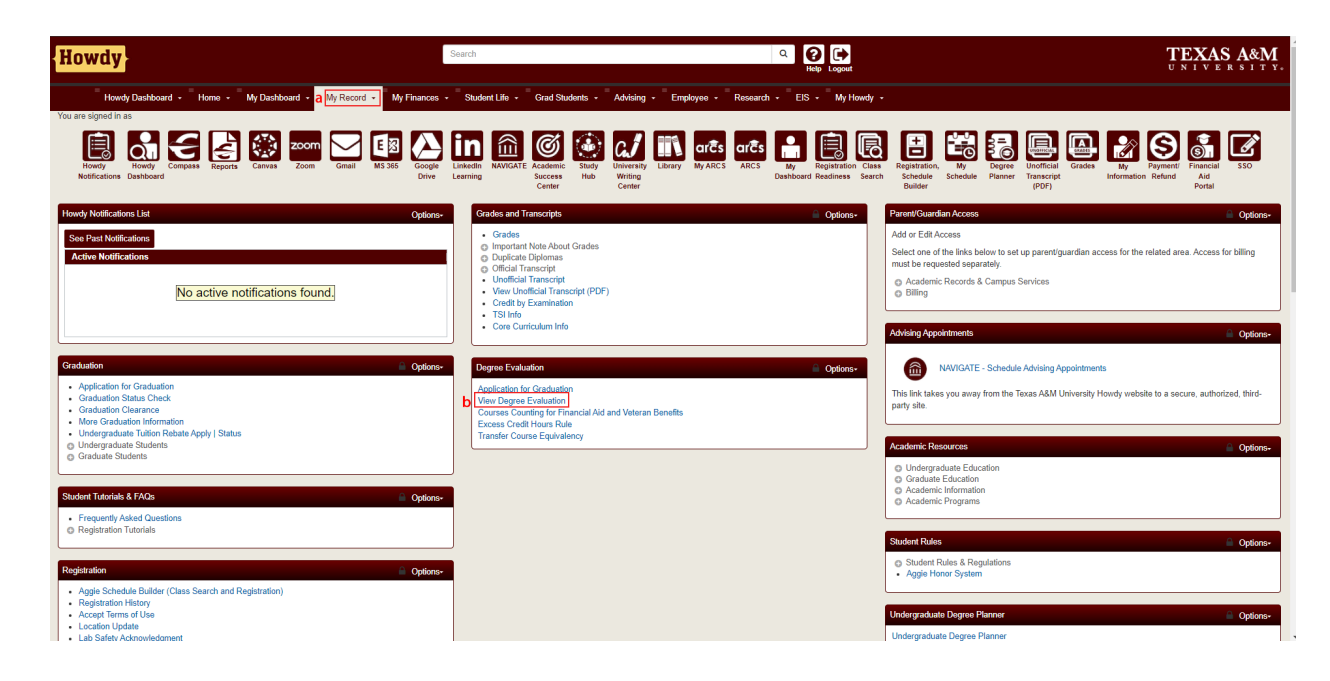

## **GRADUATE AND PROFESSIONAL SCHOOL**

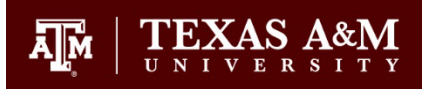

2. Select Generate New Degree Evaluation.

| Calasta Marrier Dealer 2024 Callege Otalian                                                   |                                                                                |
|-----------------------------------------------------------------------------------------------|--------------------------------------------------------------------------------|
| Selected term: Spring 2024 - College Station 🗸                                                |                                                                                |
| ■ Overview Personal Information - My Record - Finances - Optional Services - Links - M        | y Requests ≁                                                                   |
| Previous Evaluations Generate New Degree Evaluation What-If Degree Evaluation                 |                                                                                |
| Previous Evaluations                                                                          |                                                                                |
| IMPORTANT: Double click on a row to view the degree evaluation. You may delete only those re- | equests you submitted; all degree evaluation requests will be deleted nightly. |
| Program                                                                                       | Submission Date                                                                |
| MWM [AT] Non-thesis option                                                                    | 2/15/2024, 10:51:09 AM                                                         |
| MWM [AT] Non-thesis option                                                                    | 2/15/2024, 12:52:57 AM                                                         |

# **GRADUATE AND PROFESSIONAL SCHOOL**

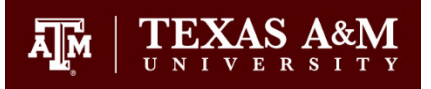

- 3. All programs associated with your account will appear.
  - a. Verify that the Selected term is the current term.
  - b. Select the radial button for the program you want to view.
  - c. Press Generate Request.

| a | Selected term: Spring 2024 - College Station 🗸                                                                                                    |
|---|----------------------------------------------------------------------------------------------------|
|   | ■ Overview Personal Information - My Record - Finances - Optional Services - Links - My Requests -                                                                             |
|   | Previous Evaluations Generate New Degree Evaluation What-If Degree Evaluation                                                                                                  |
|   | Generate New Evaluation                                                                                                    |
|   | <ul> <li>Program: MWM [AT] Non-thesis option</li> <li>Degree: Master of Water Management</li> <li>Major(s): WMHS</li> <li>Catalog Term: Fall 2023 - College Station</li> </ul> |
|   | Use In-Progress Courses                                                                                                    |

# **GRADUATE AND PROFESSIONAL SCHOOL**

 $\underset{\mathbf{M}}{\texttt{M}} \mid \underset{\mathbf{U} \text{ N I V} \in \mathbf{R}}{\texttt{TEXAS}} \underset{\mathbf{X} \in \mathbf{X}}{\texttt{A} \underset{\mathbf{X} \in \mathbf{Y}}{\texttt{A}}}$ 

- 4. The following screen will appear. The top of the degree evaluation has:
  - a. The *View as PDF* button to download a copy of the degree evaluation.
  - b. Program information.
  - c. GPA Information
  - d. A legend for reading the degree evaluation.

| Sel | ected term: Spring 2024 - College Station 🗸                                                                                                    |                                       |              |      |         |                                              |                               |                         |  |  |  |  |  |
|-----|----------------------------------------------------------------------------------------------------|---------------------------------------|--------------|------|---------|----------------------------------------------|-------------------------------|-------------------------|--|--|--|--|--|
| =   | Overview Personal Information - My Record - Finances -                                                                                                    | Optional Services + Links + My Reques | its +        |      |         |                                              |                               | Notifications 0 Holds 0 |  |  |  |  |  |
|     | Previous Evaluation       Generate New Degree Evaluation       What-If Degree Evaluation         Generate New Evaluation       Return to Generate New Evaluation Form |                                       |              |      |         |                                              |                               |                         |  |  |  |  |  |
| a   | View as PDF                                                                                                    |                                       |              |      |         |                                              |                               |                         |  |  |  |  |  |
|     | This is NOT an official evaluation. Program Requirements   Program Description   Areas   Additional Information                                                       |                                       |              |      |         |                                              |                               |                         |  |  |  |  |  |
|     |                                                                                                    |                                       |              |      |         |                                              |                               |                         |  |  |  |  |  |
|     | Degree Evaluation                                                                                                    |                                       |              |      |         |                                              |                               |                         |  |  |  |  |  |
|     | <u> </u>                                                                                                    |                                       |              |      |         |                                              |                               |                         |  |  |  |  |  |
|     | Evaluation Request Information >                                                                                                    |                                       |              |      |         |                                              |                               |                         |  |  |  |  |  |
| b   | Program:                                                                                                    | MWM [AT] Non-thesis option            |              |      | Catalog | g Term:                                      | Fall 2023 - College Station   |                         |  |  |  |  |  |
|     | Campus:                                                                                                    | College Station E                     |              |      |         | tion Term:                                   | Spring 2024 - College Station |                         |  |  |  |  |  |
|     | College:                                                                                                    | Arts and Sciences                     |              |      | Expect  | ed Graduation Date:                          | May 20, 2025                  |                         |  |  |  |  |  |
|     | Degree:                                                                                                    | Master of Water Management            |              |      | Reques  | st Number:                                   | 2                             |                         |  |  |  |  |  |
|     | Level:                                                                                                    | Graduate                              |              |      | Results | s as of:                                     | Feb 15, 2024                  |                         |  |  |  |  |  |
|     | Majors:                                                                                                    | Water Management and Hydrological     | Science      |      | Minors  |                                              |                               |                         |  |  |  |  |  |
|     | Departments:                                                                                                    | Geography                             |              |      | Concer  | ntrations:                                   | Non-Thesis Option             |                         |  |  |  |  |  |
|     | Program Requirements >                                                                                                    |                                       |              |      |         |                                              |                               |                         |  |  |  |  |  |
| ~   |                                                                                                    | Met                                   | Requirements |      |         | Progress Bar                                 |                               |                         |  |  |  |  |  |
| C   |                                                                                                    |                                       |              |      |         | Taken/Registered                             |                               |                         |  |  |  |  |  |
|     |                                                                                                    |                                       | Required     | Used |         | Not Satisfied                                |                               |                         |  |  |  |  |  |
|     | Total Required :                                                                                                    | <b>Ø</b>                              |              |      | 31      | *Numbers mean credit hours.                  |                               |                         |  |  |  |  |  |
|     | Program GPA :                                                                                                    | <b>Ø</b>                              |              | 3    | GPA     | Course Source Legend:                        |                               |                         |  |  |  |  |  |
|     | Overall GPA :                                                                                                    | 0                                     |              |      | GPA     | R - Registered Course                        |                               |                         |  |  |  |  |  |
|     | Other Course Information                                                                                                    |                                       |              |      |         | H - Completed Course at Texas A&M University | sity                          |                         |  |  |  |  |  |

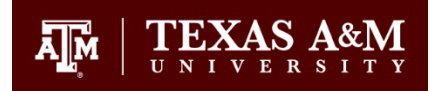

- 5. Further down the page, information about Non-Course Requirements is shown
  - a. These can include: Degree Plan, Proposal, Preliminary Examinations, Residency, Final Examination/Defense, Thesis/Dissertation, etc.
- 6. 5 different areas are housed in the Areas section. See the bullet points mentioned in parentheses for details about each area.
  - a. Courses for Degree Plan GPR (8)
  - b. Courses Not Applied (9)
  - c. Split Courses Not Applied (9)
  - d. Graded Degree Plan Courses (10)
  - e. S/U Degree Plan Courses (10)
- 7. Click the Expand Areas button to open all areas or click on an area to expand only it.

Program Non-Course Requirements >

| Program Nor    | n-Course Requirements - Not Met 🛕               |   |            |           |              |  |
|----------------|-------------------------------------------------|---|------------|-----------|--------------|--|
| 5 Met          | Description                                     |   | Year Limit | Status    | Status Date  |  |
| •              | Master's Degree Plan                            |   |            | Approved  | Oct 27, 2023 |  |
| 0              | Master's Residence Req                          |   |            | Completed | Oct 27, 2023 |  |
| A              | Final Examination/Defense                       |   |            | Scheduled | Mar 28, 2024 |  |
| Return to To   | p                                               |   |            |           |              |  |
| Areas          |                                                 |   |            |           |              |  |
| Expand Area    | IS                                              |   |            |           |              |  |
| a Ocourse      | s for Degree Plan GPR (31.000 CR) - Met (+ / -) |   |            |           |              |  |
| <b>b</b> Ourse | s Not Applied - Met (+ / -)                     |   |            |           |              |  |
| C 💿 Split Co   | ourses Not Applied - Met (+ / -)                |   |            |           |              |  |
| d 🕝 Graded     | Degree Plan Courses - Met (+ / -)               |   |            |           |              |  |
| e 💿 S/U Deg    | gree Plan Courses - Met (+ / -)                 | ) |            |           |              |  |
| ·              |                                                 |   |            |           |              |  |

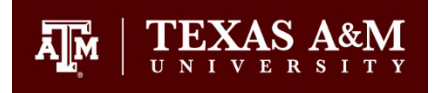

- 8. Courses for Degree Plan GPR
  - a. This section contains all courses that are listed on the Degree Plan.
    - i. (31.000 CR) indicates total number of credit hours listed on the degree plan. In this case, 31.
    - ii. The progress bar underneath will change from red to green as courses are registered for and completed. All 31 credit hours are accounted for on this degree evaluation.
  - b. The left set of columns refers to the courses that were put on the Degree Plan.
    - i. Met Column:
      - 1. A green check mark indicates completion:
      - 2. A red exclamation mark indicates a missing requirement: A
  - c. The right side shows all courses that have been registered for that correlate to degree requirements on the left side.
    - i. Includes Term Information, Course Number, Course Title, Credit Hours, Final Grade, Course Status.
      - 1. Source column: R indicates that the course is currently registered for. H indicates that the course was completed
    - ii. This image has placeholder grades of A,B,C,S in each completed course.
  - d. Total Credits and GPA
    - i. First number indicates total credit hours of acceptable grades/registered courses in the area.
    - ii. GPA is of all courses on the degree plan

| Areas        |                                                         |                                                                   |                    |                                                    |                       |         |              |
|--------------|---------------------------------------------------------|-------------------------------------------------------------------|--------------------|----------------------------------------------------|-----------------------|---------|--------------|
| Collapse Are | as                                                      |                                                                   |                    |                                                    |                       |         |              |
| Courses      | s for Degree Plan GPR (31.000 CR) - Met (+ / -)         |                                                                   |                    |                                                    |                       |         |              |
| Description: | A minimum degree plan GPR of 3.000 is required. Courses | with grades of D, F or U are not acceptable for degree plan credi | and must be repeat | ed for a grade of C or better or Satisfactory (S). |                       |         |              |
| Met Conditio | on Rule Requirements                                    | Term                                                              | Course             | Title                                              | Attribute             | Credits | Grade Source |
| •            | AGEC 606 3hrs                                           | C 202411                                                          | AGEC 606           | WATER RESOURCE ECONOMICS                           |                       | 3       | R            |
| 0            | ATMO 629 3hrs                                           | 202111                                                            | ATMO 629           | CLIMATE CHANGE                                     |                       | 3       | A,B,C,S H    |
| •            | BAEN 672 3hrs                                           | 202031                                                            | BAEN 672           | SMALL WATERSHED HYDROLGY                           |                       | 3       | A,B,C,S H    |
| 0            | CVEN 664 3hrs                                           | 202031                                                            | CVEN 664           | WTR RES ENGR PLAN & MGMT                           |                       | 3       | A,B,C,S H    |
| 0            | CVEN 674 3hrs                                           | 202111                                                            | CVEN 674           | GROUNDWATER ENGINEERING                            |                       | 3       | A,B,C,S H    |
| 0            | GEOL 614 3hrs                                           | 202031                                                            | GEOL 614           | ADVANCED HYDROGEOLOGY                              |                       | 3       | A,B,C,S      |
| 0            | PHEO 605 3hrs                                           | 202331                                                            | PHEO 605           | CHEMICAL HAZARD EXPOSURE                           |                       | 3       | A,B,C,S      |
| 0            | PLAN 641 3hrs                                           | 202331                                                            | PLAN 641           | ENVRNMTL PLAN ADMNSTRN                             |                       | 3       | A.B.C.S      |
| 0            | WMHS 602 3hrs                                           | 202111                                                            | WMHS 602           | ISSUES IN WATER RES                                |                       | 3       | ABCS H       |
| 0            | WMHS 681 2hrs                                           | 202331                                                            | WMHS 681           | SEMINAR                                            |                       | 1       | A.B.C.S H    |
|              |                                                         | 202031                                                            | WMHS 681           | SEMINAR                                            |                       | 1       | A,B,C,S H    |
| 0            | WMHS 685 2hrs                                           | 202411                                                            | WMHS 685           | DIRECTED STUDIES                                   |                       | 2       | R            |
|              |                                                         |                                                                   |                    |                                                    | Total Credits and GPA | 31      | GPA          |

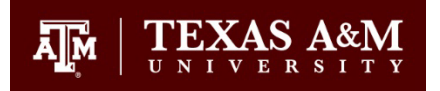

- 9. Courses Not Applied / Split Courses Not Applied
  - a. These are areas where courses that are **NOT** currently being used towards the degree plan are stored
  - b. Split Courses Not Applied contains hours in excess of a requirement in the first area
    - i. Example: Student registered for 3 hours of CHEN 685 but listed only 1 hour of CHEN 685 on their degree plan. The 2 excess hours would appear in this area.

| Ocurses Not Applied - Met (+ / -)                                                                               |      |        |       |                       |         |              |
|----------------------------------------------------------------------------------------------------|------|--------|-------|-----------------------|---------|--------------|
| Description: See Graduate Committee Chair or Graduate Advisor for acceptable changes to degree plan coursework. |      |        |       |                       |         |              |
| MetCondition Rule Requirements A. Additional Unused Courses                                                     | Term | Course | Title | Attribute             | Credits | Grade Source |
|                                                                                                    | 1    |        |       | Total Credits and GPA | 0       | 0            |
| Return to Top                                                                                                   |      |        |       |                       |         |              |
| Split Courses Not Applied - Met (+ / -)                                                                         |      |        |       |                       |         |              |
| Description: See Graduate Committee Chair or Graduate Advisor for acceptable changes to degree plan coursework. |      |        |       |                       |         |              |
| Met/Condition Rule Requirements                                                                                 | Term | Course | Title | Attribute             | Credits | Grade Source |
| Courses partially applied to this degree plan may not be used toward a future graduate degree.                  |      |        |       | T. 10                 |         |              |
| Poture to Top                                                                                                   |      |        |       | Iotal Credits and GPA | 0       | U            |
| Netal in to Top                                                                                                 |      |        |       |                       |         |              |

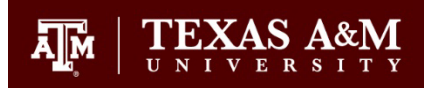

- 10. Graded Degree Plan Courses / S/U Degree Plan Courses
  - a. These areas host the coursework requirements on the degree plan in two sections, based on the grading mode.
  - b. These sections only allow acceptable grades to fill in.
    - i. Courses with grades of D, F, X, or I will not appear in these areas, even if they appear in the Courses for Degree Plan GPR area.

#### Graded Degree Plan Courses - Met (+ / -)

| Description: A grade of                                                                                                    | C or better is required in all courses listed. |        |          |                          |                 |         |       |        |
|----------------------------------------------------------------------------------------------------|------------------------------------------------|--------|----------|--------------------------|-----------------|---------|-------|--------|
| Met Condition Rule                                                                                                    | Requirements                                   | Term   | Course   | Title                    | Attribute       | Credits | Grade | Source |
| <ul> <li>Image: A start of the start of the start of</li></ul> | AGEC 606 3hrs                                  | 202411 | AGEC 606 | WATER RESOURCE ECONOMICS |                 | 3       |       | R      |
| •                                                                                                    | ATMO 629 3hrs                                  | 202111 | ATMO 629 | CLIMATE CHANGE           |                 | 3       | A,B,C | Н      |
| •                                                                                                    | BAEN 672 3hrs                                  | 202031 | BAEN 672 | SMALL WATERSHED HYDROLGY |                 | 3       | A,B,C | Н      |
| •                                                                                                    | CVEN 664 3hrs                                  | 202031 | CVEN 664 | WTR RES ENGR PLAN & MGMT |                 | 3       | A,B,C | Н      |
| •                                                                                                    | CVEN 674 3hrs                                  | 202111 | CVEN 674 | GROUNDWATER ENGINEERING  |                 | 3       | A,B,C | Н      |
| •                                                                                                    | GEOL 614 3hrs                                  | 202031 | GEOL 614 | ADVANCED HYDROGEOLOGY    |                 | 3       | A,B,C | Н      |
| 0                                                                                                    | PHEO 605 3hrs                                  | 202331 | PHEO 605 | CHEMICAL HAZARD EXPOSURE |                 | 3       | A,B,C | Н      |
| •                                                                                                    | PLAN 641 3hrs                                  | 202331 | PLAN 641 | ENVRNMTL PLAN ADMNSTRN   |                 | 3       | A,B,C | Н      |
| •                                                                                                    | WMHS 602 3hrs                                  | 202111 | WMHS 602 | ISSUES IN WATER RES      |                 | 3       | A,B,C | Н      |
| •                                                                                                    | WMHS 685 2hrs                                  | 202411 | WMHS 685 | DIRECTED STUDIES         |                 | 2       |       | R      |
|                                                                                                    |                                                | 1      |          | Total                    | Credits and GPA | 29 🤇    | 5PA   |        |
| Return to Top                                                                                                    |                                                |        |          |                          |                 |         |       |        |

#### S/U Degree Plan Courses - Met (+ / -)

#### Description: A grade of S is required in all courses listed.

| Met Condition | Rule Requirements | Term   | Course   | Title   | Attribute             | Credits | Grade | Source |
|---------------|-------------------|--------|----------|---------|-----------------------|---------|-------|--------|
| 0             | WMHS 681 1hrs     | 202031 | WMHS 681 | SEMINAR |                       | 1       | S     | H      |
|               |                   | 202331 | WMHS 681 | SEMINAR |                       | 1       | S     | Ш      |
|               |                   |        |          |         | Total Credits and GPA | 2       | 0     |        |

Return to Top

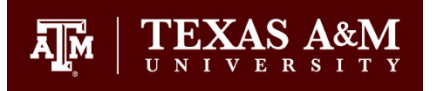

Additional Information:

- 11. The My Record tab at the top of the degree evaluation also has useful information for progressing through your degree.
  - a. ARCS shows the status of your non-course requirements.
  - b. Graduation Status Check will allow you to view the status of your graduation. If you have an active graduation application in a term, the degree will appear as "Sought."
  - c. Graduate Committee/Doctoral Hours shows which faculty members are officially on the committee as established on the degree plan.

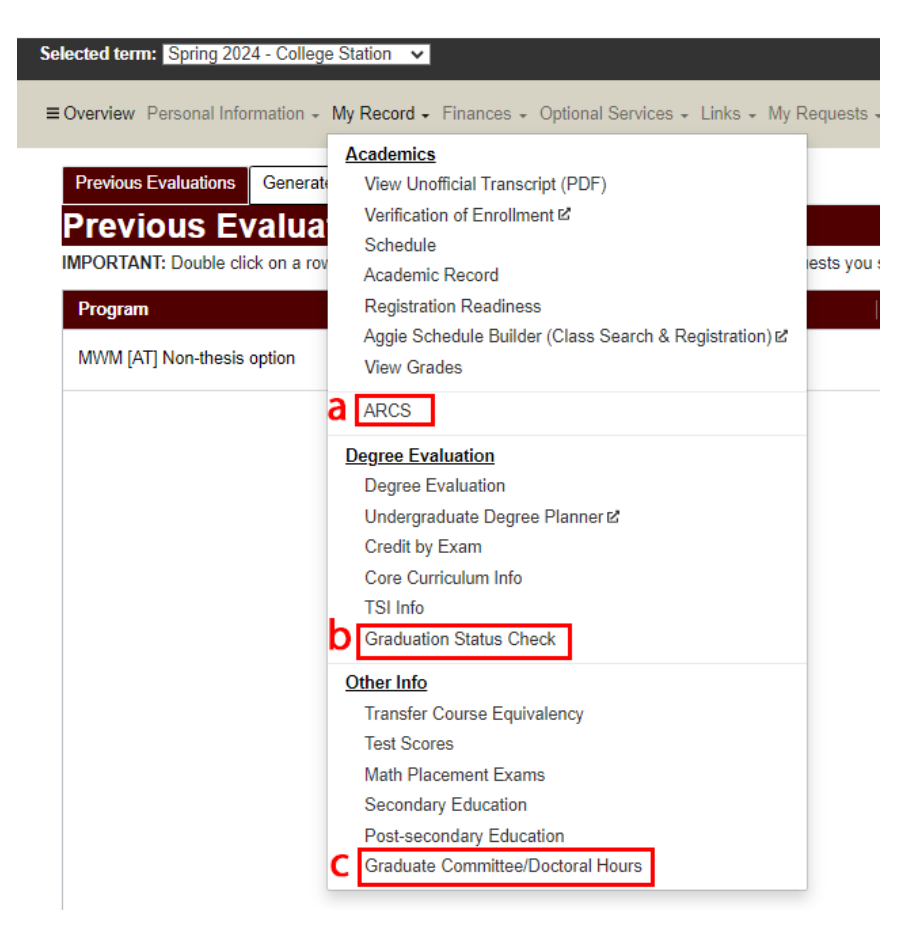